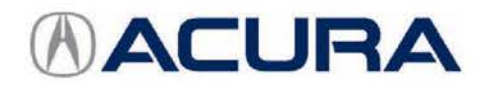

April 15, 2017

06145 Version 1

# MIL Comes On with DTC P0430

# **AFFECTED VEHICLES**

| Year    | Model            | Trim | VIN Range |
|---------|------------------|------|-----------|
| 2014    | RLX Sport Hybrid | ALL  | ALL       |
| 2016–17 | RLX Sport Hybrid | ALL  | ALL       |

# SYMPTOM

The MIL comes on with DTC P0430 (front bank catalyst system efficiency below threshold [Bank 2]).

# POSSIBLE CAUSES

The PCM software may misinterpret sensor inputs as a deteriorated catalytic converter.

# CORRECTIVE ACTION

Update the PGM-FI software.

# WARRANTY CLAIM INFORMATION

The normal warranty applies.

| Operation<br>Number | Description                 | Flat Rate<br>Time | Defect<br>Code | Symptom<br>Code | Template ID | Failed Part<br>Number |
|---------------------|-----------------------------|-------------------|----------------|-----------------|-------------|-----------------------|
| 1255D8              | Update the PGM-FI software. | 0.2 hr            | 03214          | 03217           | 17-019N     | 37805-R9S-A85         |

Skill Level: Repair Technician

CLIENT INFORMATION: The information in this bulletin is intended for use only by skilled technicians who have the proper tools, equipment, and training to correctly and safely maintain your vehicle. These procedures should not be attempted by "do-it-yourselfers," and you should not assume this bulletin applies to your vehicle, or that your vehicle has the condition described. To determine whether this information applies, contact an authorized Acura automobile dealer.

### SOFTWARE INFORMATION

NOTE: Unnecessary or incorrect repairs resulting from a failure to update the i-HDS are not covered under warranty.

i-HDS Software Version: 1.002.023 or later

J2534 Software Information:

PC Application Version 1.1.0.1 or later

Database update 21-MAR-2017 or later

# Before beginning the repair, make sure that both the i-HDS and the J2534 software are updated as listed above.

#### Do only the update listed in this service bulletin.

You cannot apply the updates with the MVCI as a standalone tool. To update the vehicle you must use the MVCI or the DST-i interface in conjunction with the J2534 Rewrite PC application on the i-HDS.

For more information about updating the i-HDS, the MVCI, and the vehicle systems, refer to Service Bulletin 01-026, *Updating Control Units/Modules.* 

| Trim                           | Software System | Program ID (or later) | Program P/N (or later) |
|--------------------------------|-----------------|-----------------------|------------------------|
| 2014 RLX Sport Hybrid, Tech    | PGM-FI          | 9SA850                | 37805-R9S-A85          |
| 2014 RLX Sport Hybrid, Advance | PGM-FI          | 9SA950                | 37805-R9S-A95          |
| 2016 Sport RLX Hybrid, ALL     | PGM-FI          | 9SA770                | 37805-R9S-A77          |
| 2017 Sport RLX Hybrid, ALL     | PGM-FI          | 9SA030                | 37805-R9S-A03          |

## **REPAIR PROCEDURE**

NOTE:

- You can't update the vehicle using the MVCI as a standalone tool.
- Do not use the MongoosePro VCI tool.
- Make sure the 12-volt battery is fully charged before starting an update.
- Connect a fully charged jumper battery to the vehicle, and leave it connected during the entire procedure to maintain steady voltage.
- Never turn the ignition to OFF or ACCESSORY during the update. If there is a problem with the update, leave the ignition turned to ON.
- To prevent powertrain control module damage, do not operate anything electrical (headlights, audio system, brakes, A/C, power windows, door locks, etc.) during the update.
- If you see the following Error Display, check that you are using the correct tool (MVCI or DST-i) with the i-HDS.

|                                                                                                    |                                                                    | Error Display                                                                                                   |                                                                                                    |
|----------------------------------------------------------------------------------------------------|--------------------------------------------------------------------|----------------------------------------------------------------------------------------------------|----------------------------------------------------------------------------------------------------|
| Error 50<br>DATA LINK COMMUNIC<br>Make sure correct VCI d<br>Make sure that the ignitis<br>Press ENTER. | ATION ERROR<br>evice is selected in the<br>on switch is on, and re | e settings menu.<br>try programming.                                                                            |                                                                                                    |
| System :                                                                                                |                                                                    |                                                                                                    |                                                                                                    |
| Current Program ID                                                                                      |                                                                    |                                                                                                    |                                                                                                    |
| Program ID :                                                                                            |                                                                    |                                                                                                    |                                                                                                    |
| Model :                                                                                                 |                                                                    |                                                                                                    |                                                                                                    |
| Update Description :                                                                                    |                                                                    |                                                                                                    |                                                                                                    |
|                                                                                                    |                                                                    |                                                                                                    |                                                                                                    |
|                                                                                                    |                                                                    |                                                                                                    |                                                                                                    |
|                                                                                                    |                                                                    |                                                                                                    |                                                                                                    |
|                                                                                                    | 1                                                                  | A CONTRACTOR OF A CONTRACTOR OF A CONTRACTOR OF A CONTRACTOR OF A CONTRACTOR OF A CONTRACTOR OF A CONTRACTOR OF | 1000 March 1000 March |

To change this, click on either of the **SETTING** selection buttons at the bottom of the J2534 initial screens as shown.

| Income CPUM waves Thene CPUT Representational Science (CPUT)                                                                                                    |                                                          |
|----------------------------------------------------------------------------------------------------|----------------------------------------------------------|
| Ronda ECU Reprogramming                                                                                                    | HONDA                                                    |
| PC Application version 11 81 10<br>Darkine lipster 28-007 2019<br>Cellstroor Files 1704<br>NedeceUB version 28-001 2019                                                                                                    | Ease the Service Euleria He Do not enter bulletin number |
| Do not portion GU lighted a since any type of <u>VMARDAN</u><br>The weekers connected is a black the away the connected in the since of the section of the section |                                                          |
| reprisons considerwales.<br>Close Help SETTING Error Display Start                                                                                                    | Close SETTING Start                                      |

- 1. Make sure the parking brake is applied and the headlights are off.
- 2. Update the PGM-FI software by selecting the **i-HDS Diagnostic System** icon. Refer to Service Bulletin 01-026, Updating Control Units/ Modules.

NOTE: Do not use the Rewrite icon on your desktop.

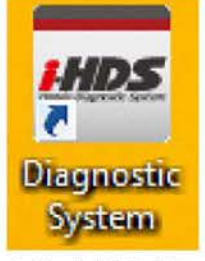

3. Select J2534 Rewrite.

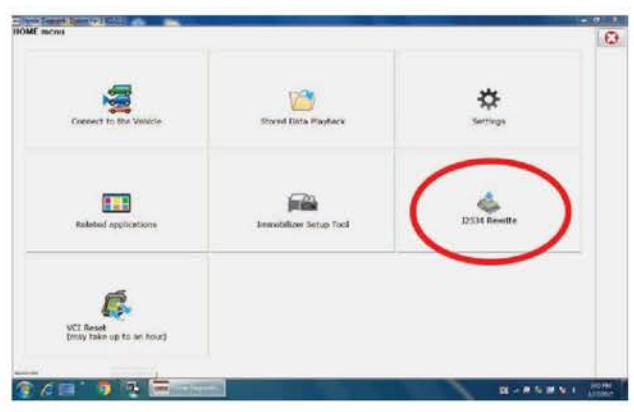

4. Confirm the software is the same or later as listed in SOFTWARE INFORMATION.

| londa J2534 Pass Thru ECU Repro                                                   | gramming Ver. 1.1.0.1                                                |                                                                                                   |                                                                                    |                                                |
|-----------------------------------------------------------------------------------|----------------------------------------------------------------------|---------------------------------------------------------------------------------------------------|------------------------------------------------------------------------------------|------------------------------------------------|
|                                                                                   |                                                                      |                                                                                                   |                                                                                    |                                                |
|                                                                                   |                                                                      |                                                                                                   |                                                                                    |                                                |
|                                                                                   |                                                                      | HONDA<br>The Power of Dreams                                                                      |                                                                                    |                                                |
|                                                                                   | Hond                                                                 | a ECU Reprogra                                                                                    | amming                                                                             |                                                |
|                                                                                   |                                                                      |                                                                                                   |                                                                                    |                                                |
|                                                                                   | P(<br>Dat                                                            | C Application version 1<br>abase Update :21-MAR<br>Calibration Files :182<br>iceDB version:21-MAR | 1 0 1<br>-2017<br>1<br>-2017                                                       |                                                |
| Do not perform CM Up<br>If a wireless con                                         | dates across any typ<br>nection is disrupted (<br>Nways perform CM ( | WARNING<br>e of wireless connectio<br>during CM Update, perr<br>Jpdates using the cable           | n between the laptop and<br>nanent damage to the EC/<br>e of the interface device. | the interface device.<br>U is possible         |
| IMPORTANT NOTICE: Amer<br>Pass Thru Programming so<br>applicable control modules. | can Honda Motor Co., In<br>Rware: Using the latest                   | c. urges end users to alway<br>version of the software is th                                      | rs use the latest production rele<br>e best way to ensure successfi                | ease of the J2534 Honda<br>ul reprogramming of |
| Close                                                                             | Help                                                                 | SETTING                                                                                           | Error Display                                                                      | Start                                          |

5. Select **Start**, then follow the screen prompts.

NOTE:

- Do not enter a bulletin number.
- If you receive a message that the vehicle has been already updated or that no update is available, check the PGM-FI data list. The header should indicate one of the following numbers (or later).

| 37805-R9S-A85 | 37805-R9S-A95 | 37805-R9S-A77 | 37805-R9S-A03 |
|---------------|---------------|---------------|---------------|

 If the program part number (or later) is not displayed, the i-HDS software needs to be reinstalled. Contact the Special Tools Hotline at 800-346-6327 for assistance.

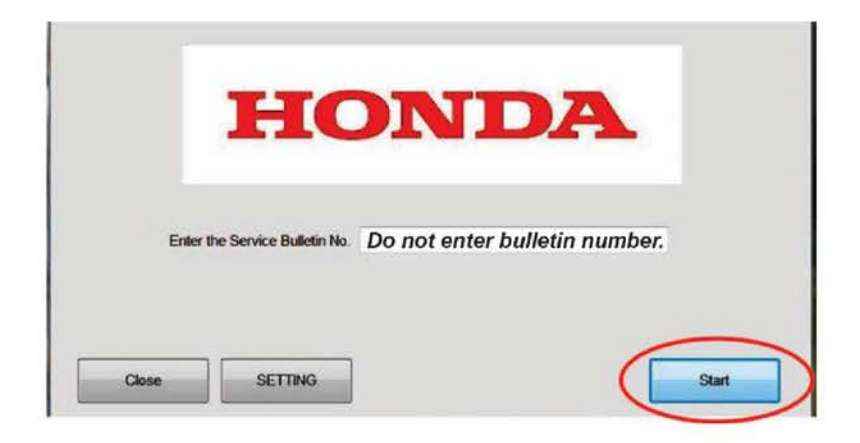

END